### windows 上 anaconda 多版本共存的安装配置方式详解

最新安装包: https://www.anaconda.com/download/ 历史版本(3.5):https://repo.continuum.io/archive/

#### anaconda 版本选择

对于 python 刚入门的同学都会遇到一个选择题:选择 python 2 还是 python 3。

众所周知, Python 有 2 和 3 两个版本,两个版本并不完全兼容,最明显的区别就 是语法上都存在差异。因此 Anaconda 也在 Python2 和 Python3 的基础上推出了 两个发行版,即 Anaconda2 和 Anaconda3。

- 1. 支持 python2 的包比较多;
- 2. 现有的很多 python 入门教程都是基于 python2;
- 3. 据说 python2 比较稳定所以选择了 python2

有时候我们会在电脑上同时使用 Anaconda2 和 Anaconda3 两个版本,因此有必要 考虑它们的共存问题。

如果是这种双版本共存场景,一般做法是<u>以其中一个版本为主,另外一个版本为辅</u>, 然后根据需要在两个版本之间切换即可。

```
由于 tensorflow 目前只支持 3.5,所以如果未来要学习 tensorflow,那就要选择这个 4.2 这个版本的 anaconda。
```

| Anaconda <mark>3-4.2.0</mark> -MacOSX-x86_64.pkg | 407.1M | 2016-10-17 | 19:33:47 | 51ed7f9af7436a1a23068eb00509d6ad |
|--------------------------------------------------|--------|------------|----------|----------------------------------|
| Anaconda2-4.2.0-Linux-x86.sh                     | 365.OM | 2016-09-27 | 15:50:20 | e26582ebdf1d982e18efb2bdf52c5ee6 |
| Anaconda2-4.2.0-Linux-x86_64.sh                  | 446.OM | 2016-09-27 | 15:49:54 | a0d1fbe47014b71c6764d76fb403f217 |
| Anaconda2-4.2.0-MacOSX-x86_64.sh                 | 346.4M | 2016-09-27 | 15:50:02 | 52f8b74e0c462575efc297c8f4e6cf14 |
| Anaconda2-4.2.0-Windows-x86.exe                  | 324.1M | 2016-09-27 | 15:54:50 | f4f12af8811759e56464eef5a484963d |
| Anaconda2-4.2.0-Windows-x86_64.exe               | 381.OM | 2016-09-27 | 15:55:47 | 0a30d509568724dac0ae193e139b9c37 |
| Anaconda <mark>3-4.2.0</mark> -Linux-x86.sh      | 373.9M | 2016-09-27 | 15:50:34 | 7aca10e1ea5b9db0a318b4eed5253747 |
| Anaconda <mark>3-4.2.0</mark> -Linux-x86_64.sh   | 455.9M | 2016-09-27 | 15:50:04 | 4692f716c82deb9fa6b59d78f9f6e85c |
| Anaconda <mark>3-4.2.0</mark> -MacOSX-x86_64.sh  | 349.5M | 2016-09-27 | 15:50:07 | 7cb61e355eb860e342a5e27236e3f375 |
| Anaconda <mark>3-4.2.0</mark> -Windows-x86.exe   | 333.4M | 2016-09-27 | 15:56:30 | 96e5fe052b22d667da9360fb4edce363 |
| Anaconda3-4.2.0-Windows-x86 64. exe              | 391.4M | 2016-09-27 | 15:57:21 | 0ca5ef4dcfe84376aad073bbb3f8db00 |

### **1.**安装主版本(anaconda2)

anaconda2 的安装比较简单,就像普通的 windows 软件安装一样,一路 next 就可以了。

| ) Anaconda2 2.4.1 (64-                                                            | bit) Setup                                          |                                            | 200                    |                    | ×   |
|-----------------------------------------------------------------------------------|-----------------------------------------------------|--------------------------------------------|------------------------|--------------------|-----|
|                                                                                   | Choose Install Lo                                   | cation                                     |                        |                    |     |
|                                                                                   | Choose the folder i                                 | n which to install A                       | naconda2 2.            | 4.1 <b>(</b> 64-bi | t). |
| Setup will install Anaconda<br>folder, click Browse and se                        | 2 2.4.1 (64-bit) in the<br>lect another folder. Cli | following folder. To<br>ck Next to continu | o install in a c<br>e. | lifferent          |     |
| Destination Folder                                                                |                                                     |                                            | Brov                   | vse                | 1   |
|                                                                                   |                                                     |                                            |                        |                    |     |
| 0                                                                                 |                                                     |                                            |                        |                    |     |
| Space required: 353.9MB                                                           |                                                     |                                            |                        |                    |     |
| Space required: 353.9MB<br>Space available: 26.4GB                                |                                                     |                                            |                        |                    | 1   |
| Space required: 353.9MB<br>Space available: 26.4GB<br>Continuum Analytics, Inc. — |                                                     |                                            |                        |                    |     |
| Space required: 353.9MB<br>Space available: 26.4GB<br>ontinuum Analytics, Inc. —  |                                                     | < Back                                     | Nevt                   | Can                |     |

设置安装路径, anaconda3 也会安装在这个目录下。

| -     |                                                                                            | Advanced Installation                                                                                           | n Options                                                               |                  |   |  |
|-------|--------------------------------------------------------------------------------------------|----------------------------------------------------------------------------------------------------|-------------------------------------------------------------------------|------------------|---|--|
|       | ANACONDA                                                                                   | Customize how Anacon                                                                                            | ida integrates with                                                     | Window           | S |  |
| Ad    | lvanced Options                                                                            |                                                                                                    |                                                                         |                  |   |  |
|       | Add Anaconda to                                                                            | o my PATH environment va                                                                                        | riable                                                                  |                  |   |  |
|       | This ensures that PA<br>conda, and any othe<br>If unchecked, then<br>(located in the Start | ATH is set correctly when u<br>er program in the Anacond<br>you must use the Anacond<br>Menu under "Anaconda (6 | ising Python, IPyth<br>a distribution.<br>a Command Promp<br>54-bit)"). | on,<br>t         |   |  |
|       | Register Anacon                                                                            | da as my default Python 2                                                                                       | .7                                                                      |                  |   |  |
|       | This will allow other<br>PyCharm, Wing IDE,<br>detect Anaconda as                          | programs, such as Python<br>, PyDev, and MSI binary pa<br>the primary Python 2.7 or                             | Tools for Visual Stu<br>ackages, to automa<br>n the system.             | udio<br>atically |   |  |
| ntinu | um Analytics, Inc. —                                                                       |                                                                                                    |                                                                         |                  |   |  |
|       |                                                                                            |                                                                                                    |                                                                         |                  |   |  |

这里的两个选项都要勾选:

- 第一个选项是将安装目录加入到系统的 PATH 环境变量中,以后在 CMD 中便可以直接用 python 命令启动 python。
- 第二个选项是让其他 IDE 能够检测到 Anaconda2 并将 Anaconda2 作为默认的 Python 2.7。

## 2.安装辅助版本(anacond3.5)

Anaconda3 的安装目录必须在 **anaconda2 安装目录的 envs 子目录**下,我这个例 子就是要安装到 D:\Anaconda2\envs 子目录下,如图所示。

最后的"py3.5"是个子目录名字,随意取。稍后切换时会用到这个名字。

| Anaconda3 5.0.1 (64-                                                                                           | bit) Setup                                                                          |                                        |
|----------------------------------------------------------------------------------------------------|-------------------------------------------------------------------------------------|----------------------------------------|
|                                                                                                    | Choose Install Location<br>Choose the folder in which to inst                       | all Anaconda3 5.0.1 (64-bit).          |
| Setup will install Anacond<br>folder, click Browse and s                                                       | a3 5.0.1 (64-bit) in the following folde<br>elect another folder. Click Next to con | r. To install in a different<br>tinue. |
|                                                                                                    |                                                                                     |                                        |
| Destination Folder                                                                                             |                                                                                     |                                        |
| Destination Folder<br>D:\Anaconda2\envs\                                                                       | oy3.5                                                                               | Browse                                 |
| Destination Folder<br>D:\Anaconda2\envs\<br>Space required: 2.4GB                                              | oy3.5                                                                               | Browse                                 |
| Destination Folder<br>D:\Anaconda2\envs\<br>Space required: 2.4GB<br>Space available: 50.5GB                   | oy3.5                                                                               | Browse                                 |
| Destination Folder<br>D:\Anaconda2\envs\<br>Space required: 2.4GB<br>Space available: 50.5GB<br>Anaconda, Inc. | oy3.5                                                                               | Browse                                 |

这里的两个选择框都不要勾选。

| Anaconda3 4.2.0                                                                    | (64-bit) Setup                                                                                                    |                                                      |
|------------------------------------------------------------------------------------|----------------------------------------------------------------------------------------------------|------------------------------------------------------|
|                                                                                    | Advanced Installation Op<br>DA Customize how Anaconda int                                                                                                    | <b>tions</b><br>tegrates with Windows                |
| Advanced Options                                                                   | -                                                                                                    |                                                      |
| 🔄 Add Anaco                                                                        | nda to the system PATH environment                                                                                                    | variable                                             |
| This ensures t<br>conda, and an<br>If unchecked,<br>(located in the<br>Register Ar | hat PATH is set correctly when using P<br>y other program in the Anaconda distr<br>then you must use the Anaconda Com<br>Start Menu under "Anaconda (64-bit)<br>naconda as the system Python 3.5 | Python, IPython,<br>ribution.<br>nmand Prompt<br>IJ. |
| This will allow<br>PyCharm, Win<br>detect Anacor                                   | other programs, such as Python Tools<br>g IDE, PyDev, and MSI binary package<br>ida as the primary Python 3.5 on the s                                                                           | for Visual Studio<br>es, to automatically<br>system. |

3.pycharm 可以自由选择解释器

| Settings                                 | A12248               | 10.11                                          |                      | × |
|------------------------------------------|----------------------|------------------------------------------------|----------------------|---|
| Q                                        | Project: pythonspa   | rk > Project Interpreter 🖷 For current project |                      |   |
| ► Appearance & Behavior<br>Keymap        | Project Interpreter: | 🤪 2.7.11 (D:\Anaconda2\python.exe)             | ▼                    | * |
| Plusing                                  | Pa                   | 👶 3.6.3 (D:\Anaconda2\envs\py3.5\python.exe)   |                      | + |
| Plugins                                  | Babel                |                                                |                      | _ |
| Version Control                          | Bottleneck           | Show All                                       |                      |   |
| <ul> <li>Project: pythonspark</li> </ul> | Cython               | U.23.4                                         |                      | Ť |
| Project Interpreter 🛛 🖻                  | Faker                | 0.7.17                                         |                      |   |
| Project Structure 👘                      | Flask                | 0.10.1                                         |                      |   |
| Build, Execution, Deployment             | Flask-Cors           | 2.1.2                                          |                      |   |
| Languages & Frameworks                   | HeapDict             | 1.0.0                                          |                      |   |
| ► Tools                                  | Jinja2               | 2.8                                            |                      |   |
|                                          | MarkupSafe           | 0.23                                           |                      |   |
|                                          | MySQL-python         | 1.2.3                                          |                      |   |
|                                          | Pillow               | 3.1.1                                          |                      |   |
|                                          | PyDispatcher         | 2.0.5                                          |                      |   |
|                                          | PyHive               | 0.4.0                                          |                      |   |
|                                          | PyYAML               | 3.11                                           |                      |   |
|                                          | Pygments             | 2.2.0                                          |                      |   |
|                                          | QtAwesome            | 0.3.2                                          |                      |   |
|                                          | QtPy                 | 1.0                                            |                      |   |
|                                          | SQLAlchemy           | 1.0.12                                         |                      |   |
|                                          | Scrapy               | 1.1.2                                          |                      |   |
|                                          | Twisted              | 16.4.0                                         |                      |   |
|                                          | Werkzeug             | 0.11.4                                         |                      |   |
|                                          | XlsxWriter           | 0.8.4                                          |                      |   |
|                                          | alabaster            | 0.7.7                                          | ➡ 0.7.10             |   |
|                                          | anaconda             | 4.0.0                                          | ➡ 4.4.0              |   |
|                                          |                      |                                                |                      |   |
|                                          |                      |                                                | OK Cancel Apply Help | p |

# 4.notebook 的使用

jupyter-notebook 是一个非常友好的工具,可以在网页中进行 pyhton 交互式编程, 但在默认情况下,其工作目录在安装的地方,这常常并不是我们想要的,因为进行 文件的增删改查都不方便。

在 Anaconda 安装目录,在 etc 文件夹中有一个 jupyter 文件夹,关于 jupyter 的配置文件(jupyter\_notebook\_config.json)就在其中;

| 文件(E) 编辑(E)<br>组织 ▼ 包含 | _ <b>查看(⊻) 工具(工) 帮助(出)</b><br>含到库中 ▼ 共享 ▼ 新建文件夹 |                       |         |
|------------------------|-------------------------------------------------|-----------------------|---------|
| ☆ 收藏夹                  |                                                 | 修改日期                  | 类型      |
| 🚺 下载                   | 🗉 🔒 nbconfig                                    | 2017/12/14 星期         | 文件夹     |
| 💻 桌面                   | jupyter_notebook_conf                           | ig.json 2017/12/14 星期 | JSON 文件 |
| 🗓 最近访问的                | 的位置                                             | R                     |         |
| 篇 库                    |                                                 |                       |         |
| 📑 视频                   |                                                 |                       |         |
| 日間                     | -                                               |                       |         |
| 2                      | 个对象                                             |                       |         |

打开 jupyter\_notebook\_config.json 文件,在 NotebookApp 的下一级中添加 "notebook\_dir":"你的文件夹"。注意:添加的位置、引号、斜杠、逗号这几处。

{ }, "notebook\_dir":"e:/code" 🗲 } }

打开 jupyter notebook,其工作目录就已经更改。